## Vejledning til kvælstofretentionskortet i MARS

Det nye kvælstofretentionskort kan nu findes i planlægningsmodulet i MARS. For at se kortet skal det slås til i lagvælgeren. Denne vejledning viser trin for trin hvordan kvælstofretentionskortet findes i lagvælgeren.

1. Start med at gå til mars.sgav.dk. Her vil du se forsiden hvor du har fire muligheder. Vælg planlægning og login med den adgang du har fået tildelt.

| MARS<br>Verdion for Gran Arealondagening og Vandmiljø                                                                                                    | Hiadp (2)                                                                                                    |
|----------------------------------------------------------------------------------------------------|----------------------------------------------------------------------------------------------------|
| MARS                                                                                                    |                                                                                                    |
| Én indgang til Danmarks grønne arealomlægning                                                                                                    |                                                                                                    |
| MARS - Multifunktionel Arealregistrering - er en platform, der samler og understatter alle indsatser på arealer, d<br>skovrejsning, som beskrevet i Aftalen om Implementering af et Grønt Danmark. Med MARS får de lokale treparte<br>udtagningsindsatser i det åbne land. | er er med til at realisere de nationale mål for kvælstofreduktion, udtagning af kulstofrige lavbundsjorde og<br>er, udtagningskonsulenter, kystvandråd og lodsejere ét værktøj til at planlægge og koordinere konkrete |
| ■ Screening →                                                                                                    | $\rightarrow$ Planlægning $\rightarrow$                                                                                                    |
| Potentialer for et areal                                                                                                    | Udarbejd omlægningsplaner                                                                                                    |
| Indtegn et areal og få vurderet potentialet for arealomlægning. Screeningen giver overblik over potentialer og<br>eventuelle konflikter.                                                                                                    | Værktøj til udarbejdelse af omlægningsplaner i de 23 lokale treparter for de 37 kystvandgrupper.                                                                                                    |
| Contenting tilgængelig                                                                                                    | ▲ Kraever login                                                                                                    |
| Ansøgning Kommer snart                                                                                                    | d) Status →                                                                                                    |
| Overblik over projekter                                                                                                    | Implementeringen af et grønt Danmark                                                                                                    |
| Indtegn projekter og ansøg en tilskudsordning der bidrager til arealomlægningen. Få overblik over projektstatus og<br>projektets effekter.                                                                                                    | Følg udviklingen i de nationale mål for kvælstofreduktion, udtagning af kulstofrige lavbundsjorde og skovrejsning.                                                                                                    |
| A Kraever login                                                                                                    | Contenting tilggengelig                                                                                                    |

2. Gå til lagvælgeren i det øverste højre hjørne på kortet og vælg "Tilføj lag"

| MARS - Planlægning<br>Styrelsen for Grøn Arealomlægning og Vandmiljø                                               |                                     | Hjælp (2                                                                                                    |
|----------------------------------------------------------------------------------------------------|-------------------------------------|----------------------------------------------------------------------------------------------------|
| ← Tilbage                                                                                                    |                                     | ● Lagvælger                                                                                                    |
| Planlægning                                                                                                    |                                     | Historice Content and Content and Content  |
| Planlægning skaber grundlag for dialog, godkendelse o<br>projekter, så fremdrift og effekter af projekter sikres i | g løbende opdatering af<br>realtid. | Hanstholm                                                                                                    |
| Her kan lokale treparter oprette skitseprojekter, og re                                                            | gistrere kvælstofeffekter på        | Aatoog II 🕐 VP3- Afgrænsning af kystva i                                                                                                    |
| Se mere V                                                                                                    |                                     | ii 🕅 Kulstof 2022 (lavbundskort) i                                                                                                    |
| N Kvælstofindsats                                                                                                  | 0                                   | I Dordstykker (Matrikel)                                                                                                    |
| 2.434 tons                                                                                                    | 12.950 tons                         | Udtagningsprojekter, samlet i                                                                                                    |
| •                                                                                                    | 12.757 10113                        | Participa E Francisco Tilfoj lag                                                                                                    |
| 📐 Lavbundsindsats 🚯 🍂 S                                                                                            | kovrejsningsindsats 🚯               | Hermin Steedorg Articles Articles Artic |
| 64.467 ha 140.000 ha 2.462                                                                                         | na 250.000 ha                       |                                                                                                    |
| Kystvandgrupperapporter                                                                                            | 37 kystvandgrupperapporter          | Canadiana and Canadiana and Cana                                                                                                    |

3. Nu åbner lagvælgeren. Du har nu to forskellige muligheder for at finde laget som hedder "Kvælstofretention version 2025". Den ene mulighed er, at scrolle ned i lagvælgeren og se under "Nyeste". Her vil kortet være tilgængeligt, indtil nye lag erstatter det. Er laget ikke tilgængeligt under nyeste kan du øverst i lagvælgeren søge på kortet. Uanset om du skriver "retention" eller "kvælstofretention" vil laget kunne vælges til.

| â                                                                 |                                    |                                                                                        | ×                                |
|-------------------------------------------------------------------|------------------------------------|----------------------------------------------------------------------------------------|----------------------------------|
|                                                                   | Q Søg efter datasæt                | 퍞                                                                                      |                                  |
| JEHESLE AHVEHULE UALASÆL                                          |                                    | ויועי דו הווער עמגמאדר ו ומצי דופר דו                                                  |                                  |
| Kvælstofretention version 2025                                    | 🕑 🕁                                | Kvælstofretention version 2025                                                         | ✓ ☆                              |
| Kvælstofretention                                                 | \$                                 | Lokale treparter                                                                       | ⊘ ☆                              |
| Lavbundsprojekter forundersøgelser                                | \$                                 | Kommuneinddeling (DAGI, 1:10.000)                                                      | ⊘ ☆                              |
| Bekendtgørelsesfredninger                                         | \$                                 | VP3 - Afgrænsning af kystvandoplande                                                   | ⊘ ☆                              |
| Vis flere                                                         |                                    | Vis flere                                                                              |                                  |
| Nyeste                                                            | Heja<br>Danstrup                   | Here Tastrup                                                                           |                                  |
| Urørt skov, samlet 🟠 Kvælstofretentic<br>MST version 2025<br>GEUS | BaneDanmark Buffer &<br>500m<br>BD | Udtagningsprojel 20 22 BaneDanmark 22<br>samlet Interesseområder<br>KSFL LBST, MST, BD | Digitalt Skovkort 2022 🚡<br>SGAV |

4. Når laget er fundet i lagvælgeren og det er valgt kommer man til lagets side. Her kan få nogle oplysninger om laget samt en beskrivelse at datasættet. For at slå laget til, vælger man "tilføj lag". Det også muligt at vælge det som favorit. På den måde er det nemt at finde næste gang.

| Kvælstofretention version 2025                                                                                                    |                                    |                                                                               | × |
|----------------------------------------------------------------------------------------------------|------------------------------------|-------------------------------------------------------------------------------|---|
| De Nationale Geologiske Undersøgelser for Danmark og Grønland (GEUS)                                                                                                    |                                    | Relaterede datasæt                                                            |   |
| OBS! Kortet kan kun anvendes, hvis man har adgang til MARS' planlægningsmodul.                                                                                                    |                                    | Biodiversitetskortet - Kvælstofdeposition                                     | ☆ |
| Kortet viser hvor stor en procentdel af kvælstof, der omsættes eller tilbageholdes i undergru<br>overfladevandet, fra kvælstof udvaskes fra rodzonen til det når frem til kysten. Kvælstofrete<br>beregnet med den Nationale Kvælstofmodel som en gennemsnitlig retention for perioden 20 | nden og<br>ntionen er<br>000-2021. | Deposition af NHx (den del af kvælstofafsætningen som stammer fra udledni     | ☆ |
| Beskrivelse af Den Nationale Kvælstofmodel version 2025 er tilgængelig på www.geus.dk<br>Kortet er udviklet af GEUS og Aarhus Universitet (DCE og DCA) i 2024-2025. Kortet viser dr                                                                                                    | en samlede                         | Deposition af NOy (den del af<br>kvælstofafsætningen der stammer fra udlednin | ☆ |
| kvælstofretention mellem rodzonen og havet opgjort som middel for de afgrænsede arealer.                                                                                                    |                                    | Samlet deposition af kvælstof, 2022                                           | ☆ |
| ☆ Favorit + Tilføj lag                                                                                                    |                                    | Indsatsbehov i målrettet kvælstofregulering                                   | ☆ |
| Kategori Tags                                                                                                    |                                    | Indsatsbehov i målrettet kvælstofregulering<br>2021                           | ☆ |
| Geologisk undergrund og råstofindvending Q kyst Q retention Q k                                                                                                    | vælstof Q                          | Indsatsbehov i målrettet kvælstofregulering<br>2022                           | ☆ |
| Tekniske detaljer                                                                                                    |                                    | Indsatsbehov i målrettet kvælstofregulering<br>2023                           | ☆ |
| Dataset ID<br>urn:dmp:ds:kvaelstofretention-version-2025                                                                                                    | Q                                  | Indsatsbehov i målrettet kvælstofregulering<br>2024                           | ☆ |
| WMS                                                                                                    | ~                                  | Indsatsbehov i målrettet kvælstofregulering<br>2025                           | ☆ |
|                                                                                                    |                                    |                                                                               | ~ |

5. Når laget er valgt. Kan du lukke lagvælgeren og se kortet i planlægningsmodulet i MARS.